## A: Adobe Illustrator CCで提出可能なファイル容量のPDFを作成する方法

airU マイページで課題提出する場合はファイル容量を20MB以下とする必要があります。Illustrator CC で、画像やイラストを大量に貼り付けて制作して通常の PDF 保存をすると20MBを超える大きなファイル容量となってしまい提出できない場合があります。そういった状況を避けるために、コースでは airU マイページでの提出用に以下の方法での PDF 保存を推奨しています。

|                               |                                                      | Adobe PDF を保存                                                                               |                                                    |         | 【计音】                                                                      |
|-------------------------------|------------------------------------------------------|---------------------------------------------------------------------------------------------|----------------------------------------------------|---------|---------------------------------------------------------------------------|
| Adobe PDF プリセッ                | ト: [高品質印刷]                                           |                                                                                             | ~                                                  | *       |                                                                           |
| 準拠する規                         | 格: なし                                                | ~ 互換性のある形式: Acrobat                                                                         | 5 (PDF 1.4)                                        | ~       | : [高品質印刷](変更)                                                             |
| 一般                            | 一般                                                   |                                                                                             |                                                    | -       |                                                                           |
| 圧縮<br>トンポと裁ち落とし<br>出力<br>詳細設定 | 説明: [元とするセット:高]<br>を最大限に保つこと<br>す。この設定で作成<br>とができます。 | 品質印刷] 高品質出力用 Adobe PDF 文書の作成に<br>ができます。デスクトッププリンタでの印刷またに<br>された PDF ファイルは、Acrobat および Adobe | E使用します。印刷時の画質<br>はプルーフ用に適していま<br>Reader 5.0 以降で開くこ |         | <ol> <li>③でチェックボックスをオフに<br/>るとプリセット名に上のよう<br/>(変更)と付きますが、そのままで</li> </ol> |
| セキュリティ                        |                                                      |                                                                                             |                                                    |         | 題ありません。                                                                   |
| 設定内容 (警告)                     | □ Illustrator の編集機能な                                 | E保持                                                                                         |                                                    |         |                                                                           |
| (3)                           | □ Web 表示用に最適化                                        |                                                                                             |                                                    |         |                                                                           |
| $\smile$                      | <br>□ 保存後 PDF ファイルを                                  | 表示                                                                                          |                                                    |         |                                                                           |
|                               | □ 上位レベルのレイヤーた                                        |                                                                                             |                                                    |         |                                                                           |
| 【手順】                          |                                                      |                                                                                             | (キャンセル) PDF また                                     | R存<br>) |                                                                           |
| ()ファイルメ                       | 「ューから「複製をイ                                           |                                                                                             |                                                    |         |                                                                           |
|                               | ーユ かり 阪夜で I<br>こ プリ セット で 「 古                        | では、「ちょう」であり、                                                                                |                                                    |         |                                                                           |
|                               | - ノリビノト ( [高]                                        | 和貝印刷」で選び                                                                                    |                                                    |         |                                                                           |
| ③オフンヨン                        | にあるナェックホッ                                            | ) クスを全(オノにする。<br>-                                                                          |                                                    |         |                                                                           |
| ④右下の「PDF                      | Fを作成」をクリッ                                            | ク                                                                                           |                                                    |         |                                                                           |

## B: 20MBを超えてしまい、個別に指示があった場合の対処法

上記手順②において[高品質印刷]ではなく[最小ファイルサイズ]を選択してください。(その他①③ ④は上記設定のままで問題ありません。)

※但しこの場合、画像の解像度が低くなってしまいます。通常の設定でほとんどの場合、ファイル容量は 20MBに収まるはずですので、特に指示のあった時以外は通常の保存方法に準拠してください。